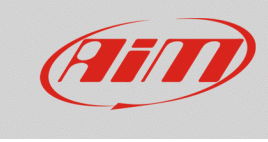

**Race Studio 3** 

# Confronto dei filmati

### Domanda:

Come posso visualizzare due filmati registrati tramite SmartyCam HD/GP HD mettendoli a confronto?

## **Risposta:**

I filmati di due sessioni possono essere messi a confronto nella sezione Movies di RS3 (icona menu principale), seguendo il procedimento spiegato di seguito.

## N.B.:

- 1. il confronto è consentito tra due video registrati con SmartyCam connesse al ricevitore GPS AiM.
- 2. il confronto dei due filmati non può essere salvato in un file video.
- 3. il software non esegue nessuna verifica preventiva dei file selezionati: è a discrezione dell'utente stabilire la pertinenza del confronto (es.: due video registrati nello stesso tracciato).

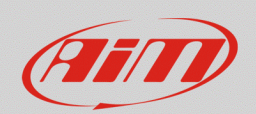

#### Movies

- aprire RS3 ed entrare nella sezione Movies: appare la schermata principale.
- cliccare "Path Manager", si apre la finestra che dà la possibilità di selezionare le cartelle del PC in cui sono contenuti i file in formato .mov da visualizzare. Cliccare "Add" per ricercare le cartelle nel PC, selezionarle ed aggiungerle alla lista (le cartelle aggiunte verranno monitorate automaticamente dal software, così da aggiornare la lista dei video non appena verranno salvati in esse nuovi file). Premere "OK" per terminare la selezione.

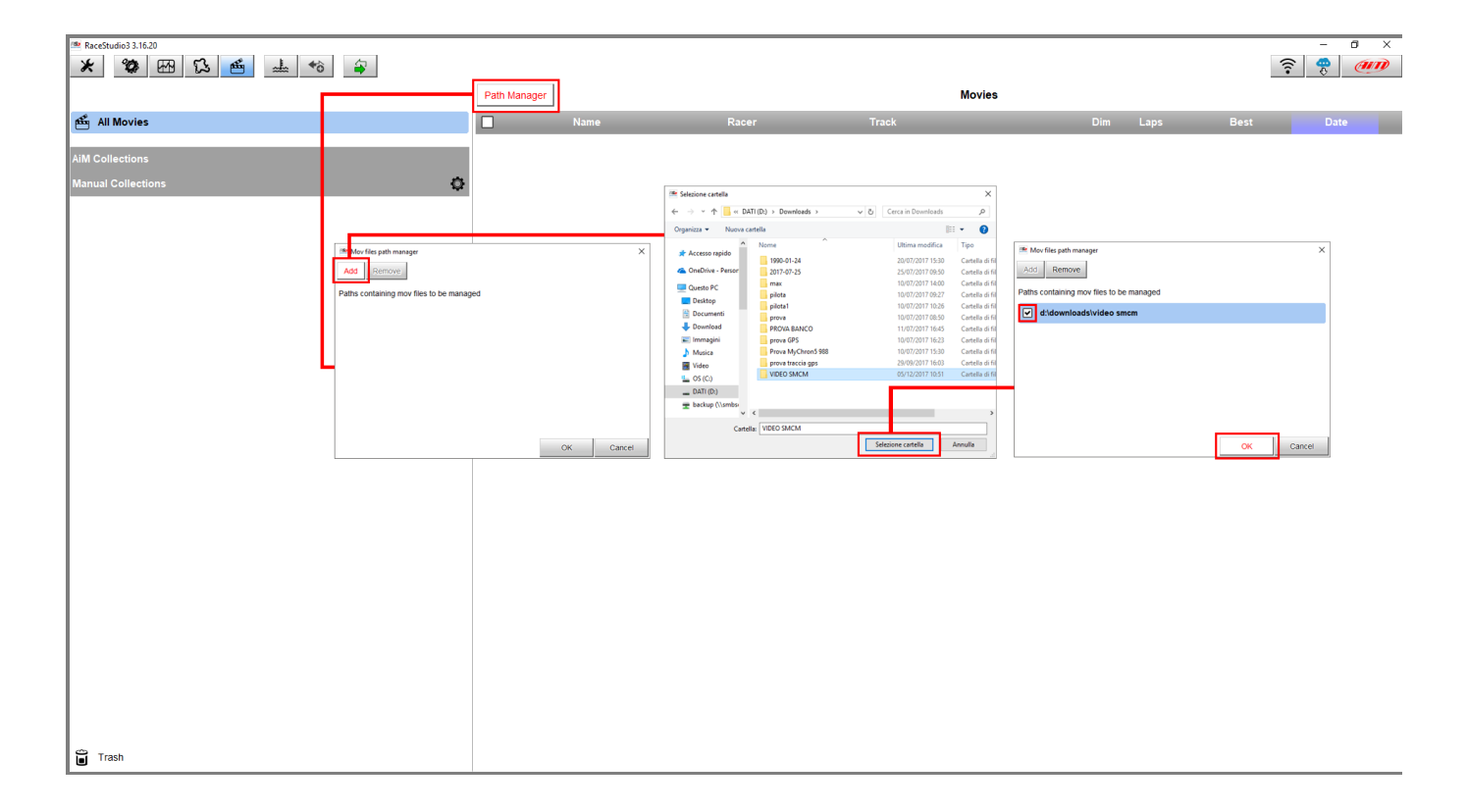

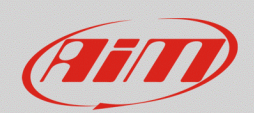

#### Movies

• la finestra si chiude e tutti i video presenti nelle cartelle selezionate appaiono nella schermata principale.

| * * * EB 12 de _ * * * | Path Manager | Name                 | Racer |       | Movies    |      | (((•     | . 🐣 🐠  |
|------------------------|--------------|----------------------|-------|-------|-----------|------|----------|--------|
| من All Movies          | Path Manager | Name                 | Racer |       | Movies    |      |          |        |
| ഫ් All Movies          |              | Name                 | Racer |       | in o theo |      |          |        |
| All Movies             |              | Name                 | Racer |       |           |      |          |        |
|                        |              |                      |       | Track | Dim       | Laps | Best     | Date   |
| AiM Collections        |              | schd0005_lap_003.mov |       |       | 58.0 MB   |      |          | 10:41  |
| Manual Collections     |              | schd0002_lap_001.mov |       |       | 37.6 MB   |      |          | 10:23  |
|                        |              | schd0006.mov         |       |       | 635.5 MB  | 12   | 0:47.260 | mar 18 |
|                        |              | schd0005.mov         |       |       | 624.5 MB  | 12   | 0:47.410 | mar 18 |
|                        |              | schd0003.mov         |       |       | 558.0 MB  | 11   | 0:47.580 | mar 18 |
|                        |              | schd0002.mov         |       |       | 553.9 MB  | 11   | 0:49.980 | mar 18 |
| Trash                  |              |                      |       |       |           |      |          |        |

- Selezionando un filmato, viene aperta in automatico la finestra del video player in modalità Whole session, ovvero dell'intero filmato. La lista dei tempi consente di scegliere facilmente il giro che si vuole visionare. Con la modalità Single lap viene abilitato il confronto tra due giri della stessa sessione, questi vengono selezionati attraverso le due colonne di radio button ai lati dell'elenco dei giri.
- Aprendo un secondo filmato dall'elenco All movies, è possibile selezionare rapidamente due giri di due diverse prove per un confronto in parallelo dei relativi filmati. Ogni singolo filmato può essere chiuso in modo indipendente dall'altro.

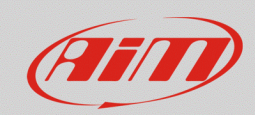

#### Movies

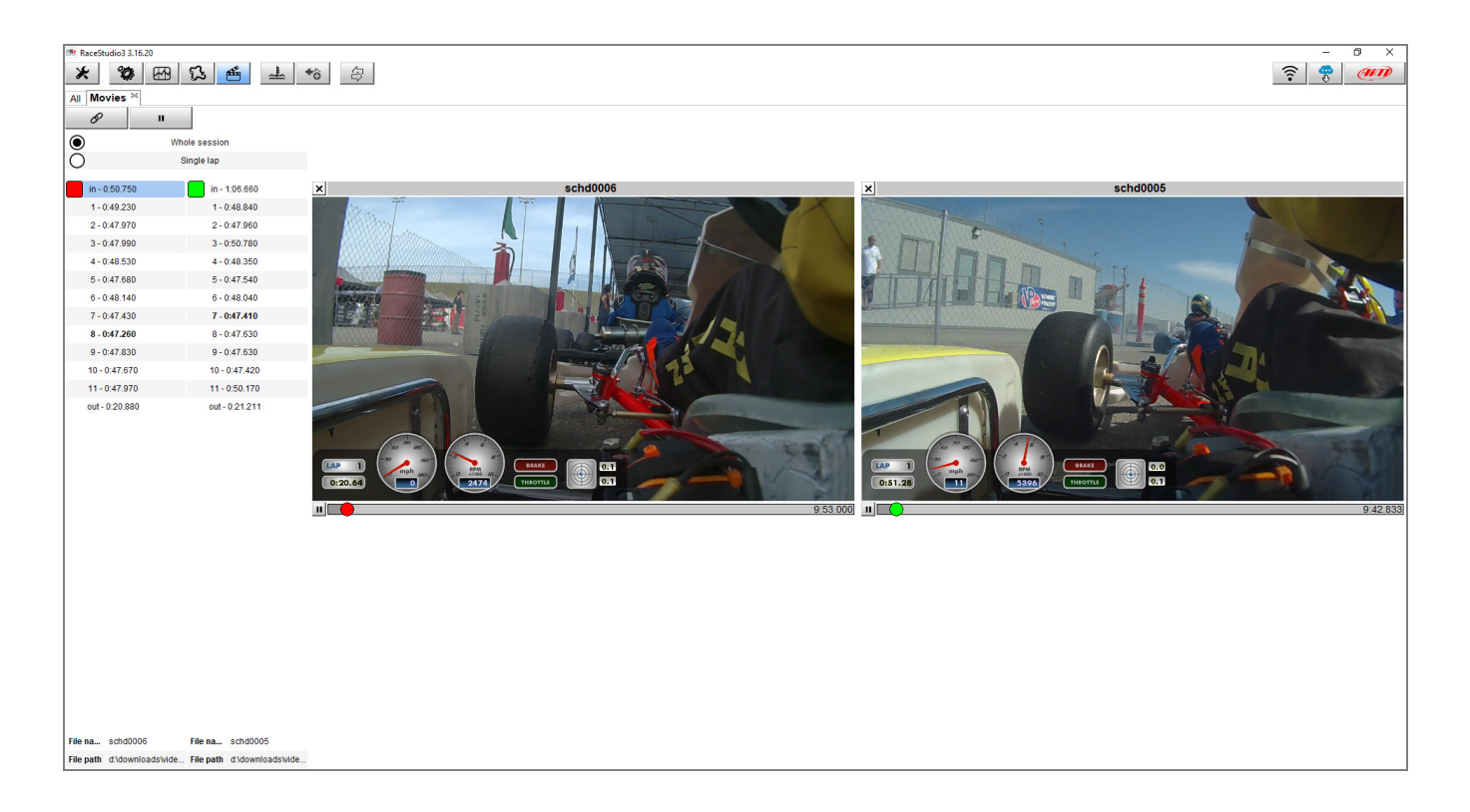

In entrambi i casi sono disponibili le due seguenti modalità:

- Whole session: mostra l'intero filmato; cliccando sul giro desiderato, la riproduzione del filmato è avviata dall'istante di inizio di quel giro. Cliccando sull'icona forbice, è possibile estrarre il video del singolo giro a cui è riferita.
- **Single lap**: viene mostrato solamente il singolo giro selezionato. Il confronto dei video ha inizio nel momento in cui l'utente seleziona un giro dalla colonna di destra ed avviene all'interno del singolo giro.

Quando l'icona raffigurante gli anelli di una catena li mostra chiusi, i filmati sono sincronizzati in termini di tempo, quindi spostando il cursore di uno dei due filmati si ottiene il corrispondente riposizionamento dell'altro. Quando gli anelli sono aperti, i filmati possono essere riprodotti in maniera indipendente l'uno dall'altro.